## RV110Wでのシングルポート転送の設定

## 目的

ポート転送を使用すると、ルータの外部ポートをローカルネットワーク内のマシンの内部ポ ートにマッピングできます。これにより、内部ネットワーク内のサービスが外部ネットワー ク上のユーザに表示されるようになります。ゲートウェイデバイスでは、ポート転送により 、NAT対応ゲートウェイは内部ネットワーク内の特定のデバイスにバインドされたトラフィ ックを変換することもできます。

このドキュメントの目的は、RV110Wでシングルポート転送を設定する方法を説明することです。

## 該当するデバイス

• RV110W

## シングルポート転送

ステップ1:Web設定ユーティリティで、[**Firewall**] > [**Single Port Forwarding]を選択します**。 「単一ポー*ト転送」ページ*が開きます。

| Single Port Forwarding Single Port Forwarding Rules Table |    |    |       |  |  |
|-----------------------------------------------------------|----|----|-------|--|--|
|                                                           |    |    |       |  |  |
| HTTP                                                      | 80 | 80 | TCP 💌 |  |  |
| FTP                                                       | 21 | 21 | TCP   |  |  |
| Telnet                                                    | 23 | 23 | TCP   |  |  |
| SMTP                                                      | 25 | 25 | TCP 💌 |  |  |
| TFTP                                                      | 69 | 69 | UDP 💌 |  |  |

ステップ2:[Application] フィールドに、ポート転送を設定するプロトコルまたはサービスの 名前を入力します。

ステップ3:[*External Port*]フィールドに、外部ネットワークからの接続要求が行われたとき に、このルールをトリガーするポート番号を入力します。

ステップ4:[Internal Port] フィールドに、内部ネットワーク上のデバイスが受信した要求に 応答するために使用するポート番号を入力します。

ステップ5:[Protocol] ドロップダウンリストから、トランスポートプロトコルを選択します 。

・ TCP:UDPよりも低速でセキュアなトランスポートプロトコル。

・ UDP:TCPよりも高速で、安全性が低いトランスポートプロトコル。

・ TCP&UDP : いずれかのトランスポートプロトコルが受け入れられます。

ステップ6:[*IP Address*]フィールドに、特定のIPトラフィックの転送先となる内部ネットワーク上のホストのIPアドレスを入力します。

ステップ7:[Enable]チェックボックスをオンにして、ルールを有効にします。

ステップ8:[**Save**]をクリ**ックします**。